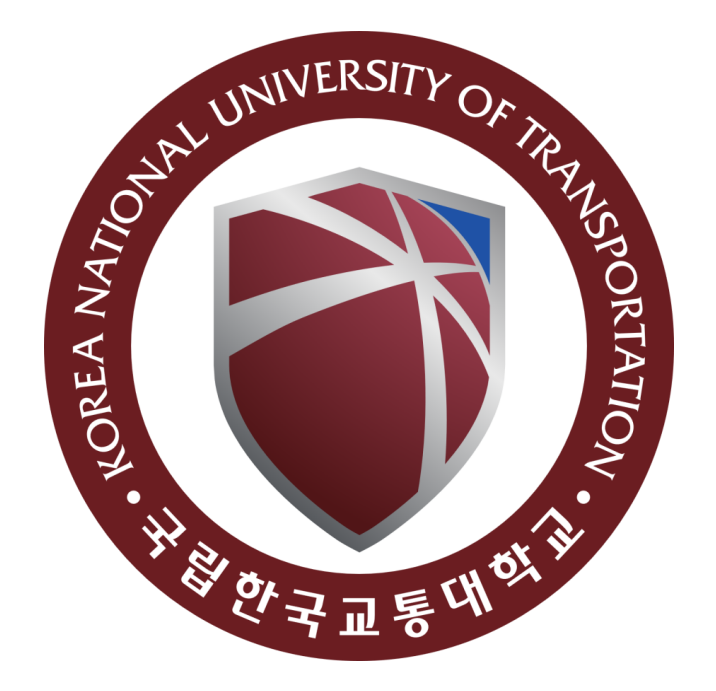

# Technical Document Yosys

Version 0.0.1

Dat Ngo March 17, 2024

### Contents

| 1 | Software installation | 3 |
|---|-----------------------|---|
| 2 | Examples              | 5 |

## List of Figures

| 1 | Visit homepage and download setup file | 3 |
|---|----------------------------------------|---|
| 2 | Click 추가 정보                            | 3 |
| 3 | Click "실행"                             | 4 |
| 4 | Installation complete                  | 4 |
| 5 | Synthesis result                       | 5 |

### 1 Software installation

1. Visit homepage and download the setup file

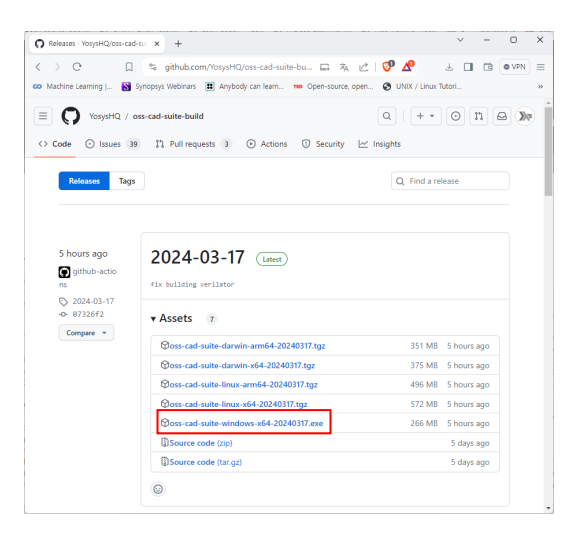

Figure 1: Visit homepage and download setup file

- ★

   Windows의 PC 보호

   Microsoft Defender SmartScreen에서 인식할 수 없는 앱의 시작을 차단했습니다.

   소가 정보
- 2. Click "추가 정보"

Figure 2: Click 추가 정보

3. Click "실행"

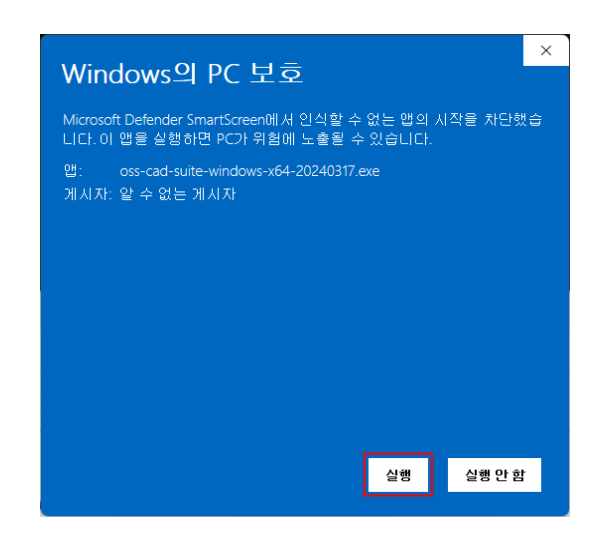

Figure 3: Click "실행"

4. Upon installation complete, "oss-cad-suite" folder is created

|                                                                                                    | ga_design > tools ><br>↑↓ 정말 -                                                                                                  | 기 ~<br>유형<br>파일 뿐이<br>파일 뿐이      | tools 검색<br>크기 | □ 세부 정보 |
|----------------------------------------------------------------------------------------------------|----------------------------------------------------------------------------------------------------|----------------------------------|----------------|---------|
| *# ± ± ± ?         X         C         C                                                                                                    | 1< 정철 - 보                                                                                                    | 기 ~<br>유형<br>파일 불미<br>파일 불미      | 371            | □ 세부 정보 |
| 4/4 E (2)         2         ()         ()         ()         ()         ()         ()         ()         ()         ()         ()         ()         ()         ()         ()         ()         ()         ()         ()         ()         ()         ()         ()         ()         ()         ()         ()         ()         ()         ()         ()         ()         ()         ()         ()         ()         ()         ()         ()         ()         ()         ()         ()         ()         ()         ()         ()         ()         ()         ()         ()         ()         ()         ()         ()         ()         ()         ()         ()         ()         ()         ()         ()         ()         ()         ()         ()         ()         ()         ()         ()         ()         ()         ()         ()         ()         ()         ()         ()         ()         ()         ()         ()         ()         ()         ()         ()         ()         ()         ()         ()         ()         ()         ()         ()         ()         ()         ()         ()         ()         <                                                                                                    | 1         정점 ∽         분 보           수정한 날짜         2024-03-17 오프 4:18           2024-03-17 오전 10:55         2024-03-17 오픈 3:28 | 기 ~ ····<br>유형<br>파일 물미<br>파일 물미 | 37J            | □ 세부 정보 |
| Image: Section 1         Image: Section 2         Image: Section 2< | 수정한 날파<br>2024-03-17 오후 4:18<br>2024-03-17 오전 10:55<br>2024-03-17 오후 3:28                                                       | 유형<br>파일 중디<br>파일 중디             | 크기             |         |
| 2 (24)         2 (27)           • OraContent         - (24)-bits           • OraContent         - (24)-bits                                                                                                    | 2024-03-17 오후 4:18<br>2024-03-17 오전 10:55<br>2024-03-17 오후 3:28                                                                 | 파일 중미<br>파일 중미                   |                |         |
| Orachite         Image: Constraints           Image: Set (Constraints)         Image: Constraints           Image: Set (Constraints)         Image: Constraints           Im                                                                                                    | 2024-03-17 오전 10.55<br>2024-03-17 오후 3:28                                                                                       | 파일 물더                            |                |         |
| ■ HS XIC         ●         Persentation           ■ HS XIC         ●         Persentation           ● L TREELE         ●         Provide-readthedocs-to-youy-en-latest           ■ HA         ●           ■ HA         ●           ● HA         ●           ● HA         ●                                                                                                    | 2024-03-17 오후 3:28                                                                                                    |                                  |                |         |
| 비원 의원 () () () () () () () () () () () () ()                                                                                                    |                                                                                                    | 응용 프로그럼                          | 271,949KB      |         |
| 단 만응표도                                                                                                    | 2024-03-17 오후 3:19                                                                                                    | 한PDF 문서                          | 770KB          |         |
| · · · · · · · · · · · · · · · · · · ·                                                                                                    | 2024-03-17 오후 3:28                                                                                                    | 한PDF 문서                          | 1,308KB        |         |
| ■ 사진 ≠<br>De 용약 ≠                                                                                                    |                                                                                                    |                                  |                |         |
| <b>B</b> #91 *                                                                                                    |                                                                                                    |                                  |                |         |
| <b>• •</b> • • • • • • • • • • • • • • • •                                                                                                    |                                                                                                    |                                  |                |         |
| 2 동영상 💉                                                                                                    |                                                                                                    |                                  |                |         |
|                                                                                                    |                                                                                                    |                                  |                |         |
| 📮 UL PC                                                                                                    |                                                                                                    |                                  |                |         |
| 🖳 로컬 디스크 (C)                                                                                                    |                                                                                                    |                                  |                |         |
| 토철 디스크 (D:)                                                                                                    |                                                                                                    |                                  |                |         |
| 🕳 로컬 디스크 (E)                                                                                                    |                                                                                                    |                                  |                |         |
| - New Volume (F:)                                                                                                    |                                                                                                    |                                  |                |         |
| New Volume (F.)                                                                                                    |                                                                                                    |                                  |                |         |
| _ 토철 디스크 (E)                                                                                                    |                                                                                                    |                                  |                |         |
| 늘 네트워크                                                                                                    |                                                                                                    |                                  |                |         |
|                                                                                                    |                                                                                                    |                                  |                |         |
| 5 A                                                                                                    |                                                                                                    |                                  |                |         |

Figure 4: Installation complete

#### 2 Examples

- 1. Download the example from link
- 2. Decompress the downloaded "op\_sharing\_ex1.zip"
- 3. Open "Windows PowerShell"
- 4. Browse the "op\_sharing\_ex1\synth" folder
- 5. Execute the following commands
  - path\_to\_oss\_cad\_suite\environment.bat
  - path\_to\_oss\_cad\_suite\start.bat
- 6. Type "yosys synth.ys" to view to synthesis result

| 🔎 Windows PowerShell X + 🗸                                                                                                    |  |  |  |  |  |  |  |  |
|----------------------------------------------------------------------------------------------------|--|--|--|--|--|--|--|--|
| ABC: + &put<br>ABC: + write_blif <abc-temp-dir>/output.blif</abc-temp-dir>                                                                                                    |  |  |  |  |  |  |  |  |
| 5.1.2. Re-integrating ABC results.<br>ABC RESULTS: NOT cells: 13<br>ABC RESULTS: NOR cells: 26<br>ABC RESULTS: NAND cells: 35<br>ABC RESULTS: internal signals: 23<br>ABC RESULTS: input signals: 17                                                                      |  |  |  |  |  |  |  |  |
| ABC RESULIS: OUTput signals: 5<br>Removing temp directory.                                                                                                    |  |  |  |  |  |  |  |  |
| 6. Executing OPT_CLEAN pass (remove unused cells and wires).<br>Finding unused cells or wires in module \op.sharing_exlb<br>Removed 0 unused cells and 45 unused wires.<br><suppressed -1="" debug="" messages=""></suppressed>                                           |  |  |  |  |  |  |  |  |
| 7. Printing statistics.                                                                                                    |  |  |  |  |  |  |  |  |
| === op_sharing_exlb ===                                                                                                    |  |  |  |  |  |  |  |  |
| Number of wires:     77       Number of wire bits:     96       Number of public wires:     8       Number of memorys:     9       Number of memorysits:     0       Number of cells:     74       Number of cells:     74       Number of cells:     26       NOT     13 |  |  |  |  |  |  |  |  |
| Chip area for module '\op_sharing_ex1b': 283.000000<br>of which used for sequential elements: 0.000000 (0.00%)                                                                                                    |  |  |  |  |  |  |  |  |
| End of script. Logfile hash: 1840e70dc0<br>Yosys 0.39+4 (git shal 3231clcd9, x86_64-m64-mingm32-g++ 13.2.1 -Os)<br>Time spent: 2% 15x opt_expr (0 sec), 2% 15x opt_clean (0 sec),                                                                                         |  |  |  |  |  |  |  |  |
| [OSS CAD Suite] D:\Lectures\fpga_design\examples\lec_3\op_sharing_ex1\synth>                                                                                                    |  |  |  |  |  |  |  |  |

Figure 5: Synthesis result